## E-YAYGIN SİSTEMİNDE KURS GÖREVİNİ ONAYLAMA

**1.** İnternet tarayıcı programından Milli Eğitim Bakanlığı E-YAYGIN (**e-yaygin.meb.gov.tr**) sitesine girerek E-DEVLET veya MEBBİS girişinden kullanıcı girişi gerçekleştiriniz.

| Hayat Boyu Ogrenme Genel Mudurlugu                                                                                                    | MEB Bilgi işlem Dairesi Başkanlığı                        |  |  |  |  |  |  |
|----------------------------------------------------------------------------------------------------|-----------------------------------------------------------|--|--|--|--|--|--|
| T.C. MILLÎ EĞITIM BAKANLIĞI<br>e-YAYGIN SİSTEMİ                                                                                                    | ramlar Kullanıcı Girişi e-Devlet Girişi 🙋 MEBBİS Girişi 🍪 |  |  |  |  |  |  |
| E-DEVLET Girisi                                                                                                    | MEBBIS C                                                  |  |  |  |  |  |  |
| (Tüm kurs görevi olan için) (Ya                                                                                                    | ılnızca Milli Eğitim Bakanlığ kadrolu personelleri için)  |  |  |  |  |  |  |
| e-Devlet Kapısı Kimlik Doğrulama Sistemi                                                                                                    | T.C. Millî Eğitim Bakanlığı MEBBİS Kullanıcı Girişi       |  |  |  |  |  |  |
| Giriş Yapılacak Adres https://e-yaygin.meb.gov.tr/eDevletGiri<br>Giriş Yapılacak Uyg Millî Eğitim Bakanlığı e-Yaygın Projesi                                                           | 0293                                                      |  |  |  |  |  |  |
|                                                                                                    | MEBBİS Kullanıcı Adı ve Şifrenizi Giriniz                 |  |  |  |  |  |  |
| T.C. Kimlik Numaranızı ve e-Devlet Şifrenizi kullanarak kimliğiniz doğrulandıktan sonra<br>işleminize kaldığınız yerden devam edebilirsiniz.<br>🕰 e-Devlet Şifresi Nedir, Nasıl Almır? | 0293                                                      |  |  |  |  |  |  |
| Kimlik no veya şifre hatalıdır.                                                                                                    | Kullanıcı Adını Giriniz                                   |  |  |  |  |  |  |
| * T.C. Kimlik No                                                                                                    | Sifrenizi Giriniz                                         |  |  |  |  |  |  |
| * e-Devlet Şifresi<br>Sanal Klavye A Şifremi Unuttum<br>* e-Devlet Q, şifrenizi unutmanız durumunda<br>doğruladığınız cep telefonunuzdan yenileme işlemi<br>yapabilirisiniz.           | Giriș Yap                                                 |  |  |  |  |  |  |
| < iptal Et Giriş Yap >                                                                                                    |                                                           |  |  |  |  |  |  |

## 2. Menüden "Başvurular" bağlantısına tıklayınız.

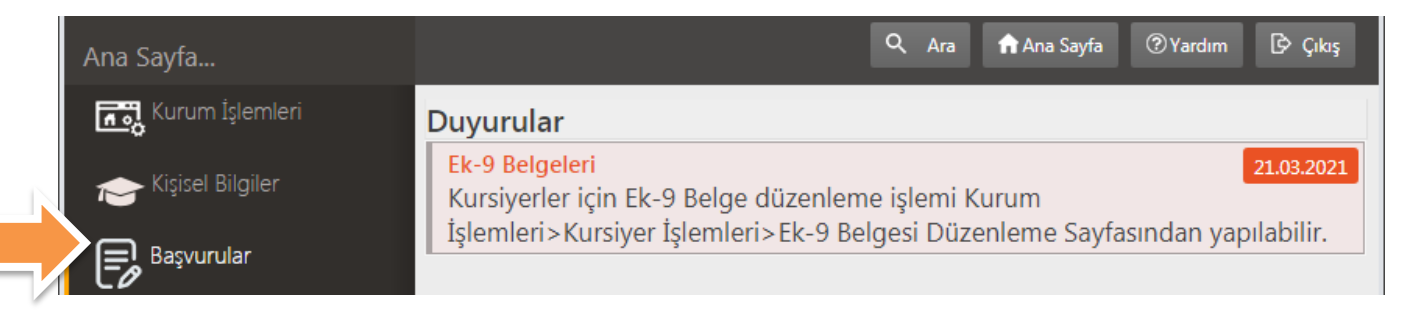

## **3.** Gelen sayfada menüden **Başvurular** altında yer alan "**Eğitici Görev Onayına**" bağlantısına tıklayınız.

| Başvurular                   | 🗄 Kayde   | et 🛛 🎗 Y | enile               |                      |                       |                      | Q Ara 🕅 A            | na Sayfa 🛛 🕐 Yaro | lım 🗗 Çıkış     |
|------------------------------|-----------|----------|---------------------|----------------------|-----------------------|----------------------|----------------------|-------------------|-----------------|
| <b>∨</b> Başvurular          | Kurs No   | Dönem    | Kurs Adı            | Kurs<br>Süresi(Saat) | Görev<br>Süresi(Saat) | Kurs<br>Tarihi       | Kurs Yetkilisi       | Onay Durumu       | Onay            |
| Usta Öğretici Başvurusu      |           |          |                     |                      |                       |                      |                      |                   |                 |
| Eğitici Görev Onayı          | 230848 20 | 021-0028 | Almanca A1 Seviyesi | 120                  | 120                   | 30.03.20<br>29.06.20 | 2<br>2 Hanifi Gündüz | Onay Bekliyor     | Onay Bekliyor   |
| Usta Öğretici Komisyon Onayı |           |          |                     |                      |                       |                      |                      |                   | Onay Bekliyor   |
| Kursa Ön Başvuru Yap         |           |          |                     |                      |                       |                      |                      | 27                | Görevi Reddet   |
| Kurs Açılması Talebi         |           |          |                     |                      |                       |                      |                      | 5.2               | Gorev Onaylandi |

Gelen sayfada görevli oduğunuz kursun gösterildiği satırda **|Onay|** sütununda yer alan seçeneklerden "Görev Onaylandı" seçeneğini seçerek sayfanı üst kısmında yer alan Kaydet butonuna tıklayınız.

| Başvurular                  | 🗄 Kaydet 🛛 🛱 Yenile                               |                      |                       | Q Ara 🏫 A                            | Ina Sayfa ⑦Yard | lım 🕑 Çıkış  |
|-----------------------------|---------------------------------------------------|----------------------|-----------------------|--------------------------------------|-----------------|--------------|
| ∼Başvurular                 | ? s No Dönem Kurs Adı                             | Kurs<br>Süresi(Saat) | Görev<br>Süresi(Saat) | Kurs<br>Tarihi Kurs Yetkilisi        | Onay Durumu     | Onay         |
| Usta Öğretici Başvur        |                                                   |                      |                       |                                      |                 |              |
| Eğitici Görev Onayı         | 230848 <sup>,</sup> 2021-0028 Almanca A1 Seviyesi | 120                  | 120                   | 30.03.202<br>20.06 202 Hanifi Gündüz | Onay Bekliyor   | Görev Onayla |
| Usta Öğretici Komisyon Onay | y1                                                |                      |                       | 29.00.202                            |                 |              |
| Kursa Ön Başvuru Yap        |                                                   |                      |                       |                                      |                 |              |
| Kurs Açılması Talebi        |                                                   |                      |                       |                                      |                 |              |

4. Kaydetme onayı için açılan uyarı penceresini onaylayınız.

| Başvurular                   | 🗄 Kaydet 🛛 🕄     | /enile          |                       |                      |                               |                | Q Ara 🏫 Ar         | na Sayfa 🛛 🕐 Yaro | lim 🕑 Çıkış  |
|------------------------------|------------------|-----------------|-----------------------|----------------------|-------------------------------|----------------|--------------------|-------------------|--------------|
| <b>∨</b> Başvurular          | Kurs No Dönem    | Kurs Adı        |                       | Kurs<br>Süresi(Saat) | Görev<br><u>Süresi(Sa</u> at) | Kurs<br>Tarihi | Kurs Yetkilisi     | Onay Durumu       | Onay         |
| Usta Öğretici Başvurusu      |                  | 🕒 Каул          | Onayı                 |                      | ×                             |                |                    |                   |              |
| Eğitici Görev Onayı          | 230848 2021-0028 | Almanca A1 Sevi | Kaydetmek<br>misiniz? | : Istediğinizden E   | Emin<br>120                   | 30.03.20       | 2<br>Hanifi Gündüz | Onay Bekliyor     | Görev Onayl▼ |
| Usta Öğretici Komisyon Onayı |                  |                 |                       |                      |                               | 29.06.20       | 2                  |                   |              |
| Kursa Ön Başvuru Yap         |                  |                 |                       | ОК                   | Cancel                        |                |                    |                   |              |
| Kurs Açılması Talebi         |                  |                 |                       |                      |                               |                |                    |                   |              |

"Kurs Başvuru Onay Bilgisi Kaydedildi" iletisini aldığınızda eğitici görev onayı işleminiz tamamlanmıştır.

| Başvurular                                           | ∐Kaydet 🕻        | /enile              |                      |                       |                      | Q Ara 🕇 Ar           | na Sayfa 🛛 🖓 Yard  | lım 🗗 Çıkış  |
|------------------------------------------------------|------------------|---------------------|----------------------|-----------------------|----------------------|----------------------|--------------------|--------------|
| ⊷Başvurular                                          | 🔅 Bilgilendir    |                     | ×                    |                       |                      |                      |                    |              |
| Usta Öğretici Başvurusu                              | Kurs No Dönem    | Kurs Adı            | Kurs<br>Süresi(Saat) | Görev<br>Süresi(Saat) | Kurs<br>Tarihi       | Kurs Yetkilisi       | Onay Durumu        | Onay         |
| Eğitici Görev Onayı                                  |                  |                     |                      |                       |                      |                      |                    |              |
| Usta Ogretici Komisyon Onayi<br>Kursa Ön Başvuru Yap | 230848 2021-0028 | Almanca A1 Seviyesi | 120                  | 120                   | 30.03.20<br>29.06.20 | 2<br>2 Hanifi Gündüz | Görev<br>Onaylandı | Görev Onayl▼ |
| Kurs Açılması Talebi                                 |                  |                     |                      |                       |                      |                      |                    |              |